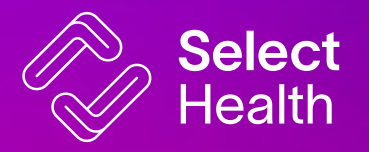

### Select Health Provider Portal External Training

March 2025

Confidential and property of Select Health

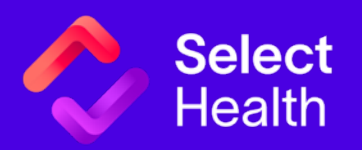

For an office requesting access for the first time, a Provider Tools Questionnaire form will need to be filled out and submitted to Select Health. All fields indicated with a \* is a required field

This form will be used to help determine contracting status and designating a Primary Contact or Data Security Administrator for the Account

Once the form has been filled out with the required information, click the next button at the bottom of the screen

#### Provider Tools Questionnaire

| Provider Tools Questionnaire                                             |                                       |                                  |            |
|--------------------------------------------------------------------------|---------------------------------------|----------------------------------|------------|
| Date                                                                     |                                       |                                  |            |
| 03/14/2025                                                               |                                       |                                  | 前          |
|                                                                          |                                       |                                  |            |
| Full Name of Health Care Organization Requesting Access                  |                                       |                                  |            |
| Test Clinic                                                              |                                       |                                  |            |
| Tax ID Number                                                            |                                       | * Tax ID Name                    |            |
| 123456789                                                                |                                       | Test Clnic                       |            |
| $\sim$ Please list any Provider/Clinician names and NPIs of those that a | re contracted with Select Health      |                                  | Add        |
| * Provider/Clinician Name 0                                              |                                       | *Provider/Clinician NPI          |            |
| Test Provider                                                            |                                       | 0123456789                       |            |
|                                                                          |                                       |                                  |            |
| Health Gare Organization Primary Location Address                        |                                       |                                  |            |
| 3381 S Green St, Murray, UT 84123, USA                                   |                                       |                                  |            |
| Street                                                                   |                                       | * City                           |            |
| 5381 South Green Street                                                  |                                       | Murray                           |            |
| ' State                                                                  |                                       | *ZipCode                         |            |
| UT                                                                       | Ψ                                     | 84123                            |            |
| Health Care Organization Primary Location Phone Number                   |                                       |                                  |            |
| (801) 888-8888                                                           |                                       |                                  |            |
| Health Care Organization Primary Location Fax                            |                                       |                                  |            |
| feath oure organization r milary cocation r ax.                          |                                       |                                  |            |
| Select Health contracted HCO website address/URL                         |                                       |                                  |            |
|                                                                          |                                       |                                  |            |
| Do you require access for non-HCO staff?                                 |                                       |                                  |            |
| No                                                                       |                                       |                                  | <b>.</b>   |
| HCO DSA Contact Information                                              |                                       |                                  |            |
|                                                                          |                                       |                                  |            |
| HCO DSA Name                                                             | Middle Name                           |                                  | 1 act Name |
| lessie                                                                   |                                       |                                  | Smith      |
| HCO DSA DOB                                                              |                                       | *HCO DSA Last 4 of SSN @         |            |
| 12/31/1990                                                               | <b>#</b>                              | 1234                             |            |
| HCO DSA Phone Number                                                     |                                       |                                  |            |
| (801) 888-8888                                                           |                                       |                                  |            |
| +HCO DSA Email Address                                                   |                                       |                                  |            |
| test@selecthealth.org                                                    |                                       |                                  |            |
| We require your HCO to fill out and sign our Information Technology Ser  | vices Agreement. Who will serve as au | thorized signatory for your HCO? |            |
| Authorized Signatory Name                                                |                                       |                                  |            |
| Jessie Smith                                                             |                                       |                                  |            |
| Authorized Signatory Title                                               |                                       |                                  |            |
| Office Manager                                                           |                                       |                                  |            |
|                                                                          | Ne                                    | xt                               |            |

A Summary Review will display allowing you to review and verify the information being submitted

Once you have verified the information is correct, click the Submit button

A confirmation page will display showing your request has been submitted and provides a case number for the user to reference Select

|                                                                                                    | Current Deview                                                                                                    |                                                                                                    |  |  |  |  |  |  |  |
|----------------------------------------------------------------------------------------------------|----------------------------------------------------------------------------------------------------|----------------------------------------------------------------------------------------------------|--|--|--|--|--|--|--|
|                                                                                                    | Summary Review                                                                                                    |                                                                                                    |  |  |  |  |  |  |  |
|                                                                                                    | Review and verify the information                                                                                                    |                                                                                                    |  |  |  |  |  |  |  |
| Date<br>03(14/2025                                                                                                    | Health Care Organization Primary Location Fax                                                                                                    | HCO DSA DOB                                                                                                    |  |  |  |  |  |  |  |
| Full Name of Health Care Organization Requesting Access                                                                                                    | Select Health contracted HCO website address/URL                                                                                                    | HCO DSA Last 4 of SSN<br>1934                                                                                                    |  |  |  |  |  |  |  |
| Tax ID Number<br>123455789                                                                                                    | Do you require access for non-HCO staff?                                                                                                    | HCO DSA Phone Number                                                                                                    |  |  |  |  |  |  |  |
| Tax ID Name                                                                                                    | HCO DSA First Name                                                                                                    | HCO DSA Email Address                                                                                                    |  |  |  |  |  |  |  |
| Health Care Organization Primary Location Address                                                                                                    | HCO DSA Middle Name                                                                                                    | tesigsciecureauit.org                                                                                                    |  |  |  |  |  |  |  |
| Health Care Organization Primary Location Phone Number<br>(801) 888-8888                                                                                                    |                                                                                                    |                                                                                                    |  |  |  |  |  |  |  |
| Clinician Name                                                                                                    |                                                                                                    |                                                                                                    |  |  |  |  |  |  |  |
| Test Provider                                                                                                    | 0123456789                                                                                                    |                                                                                                    |  |  |  |  |  |  |  |
| Authorized Signatory Name<br>Jessie Smith                                                                                                    | Authorized Signatory Title<br>Office Manager                                                                                                    |                                                                                                    |  |  |  |  |  |  |  |
|                                                                                                    |                                                                                                    |                                                                                                    |  |  |  |  |  |  |  |
|                                                                                                    | Previous Submit                                                                                                    |                                                                                                    |  |  |  |  |  |  |  |
|                                                                                                    |                                                                                                    |                                                                                                    |  |  |  |  |  |  |  |
|                                                                                                    |                                                                                                    |                                                                                                    |  |  |  |  |  |  |  |
| Select Health                                                                                                    |                                                                                                    |                                                                                                    |  |  |  |  |  |  |  |
| Select<br>Health                                                                                                    |                                                                                                    | Log in                                                                                                    |  |  |  |  |  |  |  |
| Provider Tools Questionnal                                                                                                    | ire                                                                                                    |                                                                                                    |  |  |  |  |  |  |  |
| Provider Tools Questionna                                                                                                    | ire<br>🗸                                                                                                    |                                                                                                    |  |  |  |  |  |  |  |
| Provider Tools Questionnai                                                                                                    | re<br>Request Submitted                                                                                                    | Log In                                                                                                    |  |  |  |  |  |  |  |
| Provider Tools Questionnai                                                                                                    | Request Submitted                                                                                                    | Log In                                                                                                    |  |  |  |  |  |  |  |
| Provider Tools Questionnal                                                                                                    | TRE<br>Request Submitted<br>Tank you for your submission. Please note your case number, 0014428, N<br>rovider Web Services has received your request. We will contact you if any                                                                                                    | Log In                                                                                                    |  |  |  |  |  |  |  |
| Provider Tools Questionnai Provider Tools Questionnai                                                                                                    | Request Submitted<br>Anakyou for your submission. Please note your case number, 00146458, if<br>withouter Web Services has received your request. We will contact you if any<br>without any information about your submission                                                                                                    | or future reference.<br>additional information is needed.                                                                                                    |  |  |  |  |  |  |  |
| Select<br>Provider Tools Questionnal<br>Select Health<br>Requests for access to our secure Select Health Provider Tools/PC<br>DOING 50 MIGHT ADD TO OUR BACKLOG AND MAY RESU                                                      | The Reverse vectors are number, 00146426, from the Control of the Control of the   | Log In<br>or future reference.<br>additional information is needed.<br>v****<br>ing the status of your request through our Provider Portal or by emailing us                                                                                                   |  |  |  |  |  |  |  |
| Select<br>Provider Tools Questionnal<br>Provider Tools Questionnal<br>Select Health Provider Tools<br>Requests for access to our secure Salect Health Provider Tools<br>Doing so MiGHT ADD TO OUR BACKLOG AND MAY RESU            | The  Constraints  Constraints    | or future reference.         additional information is needed.         «***         MORE THAN ONCE IF YOU HAVE NOT HEARD BACK FROM US BEFORE 30 DAYS.         ight bistatus of your request through our Provider Portal or by emailing us         rsubmission. |  |  |  |  |  |  |  |
| Select     Select     Select Health     Forvider Tools Questionnal     Select Health     Select Health     Requests for access to our secure Select Health Provider Tools/PC     Doing so Might add to our Backlog and May Resu   | Comparison     Comparison     C       | future reference.<br>additional information is needed.<br>                                                                                                    |  |  |  |  |  |  |  |
| Select<br>Provider Tools Questionnal<br>results for access to our secure Select Health Provider Tools/PA<br>Requests for access to our secure Select Health Provider Tools/PA<br>Dolling so MIGHT ADD TO OUR BACKLOG AND MAY RESU | Ince<br>Example of the service of the service of the | or future reference.<br>additional information is needed.<br>                                                                                                    |  |  |  |  |  |  |  |

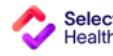

Log in

A confirmation email will be sent to the user confirming the questionnaire has been submitted and includes the case number for reference

| From: Select Health Provider Web Services < <u>providerwebservices@selecthealth.org</u> ><br>Sent: Friday, February 7, 2025 10:57 AM<br>To: Sandy Leo < <u>sandy.leo@selecthealth.org</u> ><br>Subject: Sandbox: Thank you for your submission of case #00065069                                                                                                    |                   |  |  |  |  |  |  |
|----------------------------------------------------------------------------------------------------|-------------------|--|--|--|--|--|--|
| This Message Is From an External Sender                                                                                                    | Report Suspicious |  |  |  |  |  |  |
| This message came from outside your organization.                                                                                                    | · · ·             |  |  |  |  |  |  |
| Thank you for your submission. Please note your case number, <b>00065069,</b> for future reference.<br>Select Health Provider Web Services has received your request. We will contact you if any additional information is needed.<br>****IMPORTANT INFORMATION ABOUT YOUR SUBMISSION****                                                                                                    |                   |  |  |  |  |  |  |
| Requests for access to our secure Select Health Provider Tools/Portal may require up to 30 days to complete. PLEASE DO<br>IOT SUBMIT MORE THAN ONCE IF YOU HAVE NOT HEARD BACK FROM US BEFORE 30 DAYS. DOING SO MIGHT ADD TO<br>DUR BACKLOG AND MAY RESULT IN DELAYS. You are, however, welcome to submit an inquiry regarding the status of your<br>request through our Provider Portal or by emailing us at <u>providerwebservices@selecthealth.org</u> |                   |  |  |  |  |  |  |

We will contact you with further instructions once we have reviewed your submission.

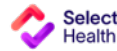

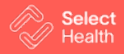

Office Managers, Provider Group Admins, Data Security Administrators, and Credentialers have the option to submit Provider Tools User Access Requests online

To request access for new users, click on your username in the top right corner and select Provider Tools User Access from the dropdown menu

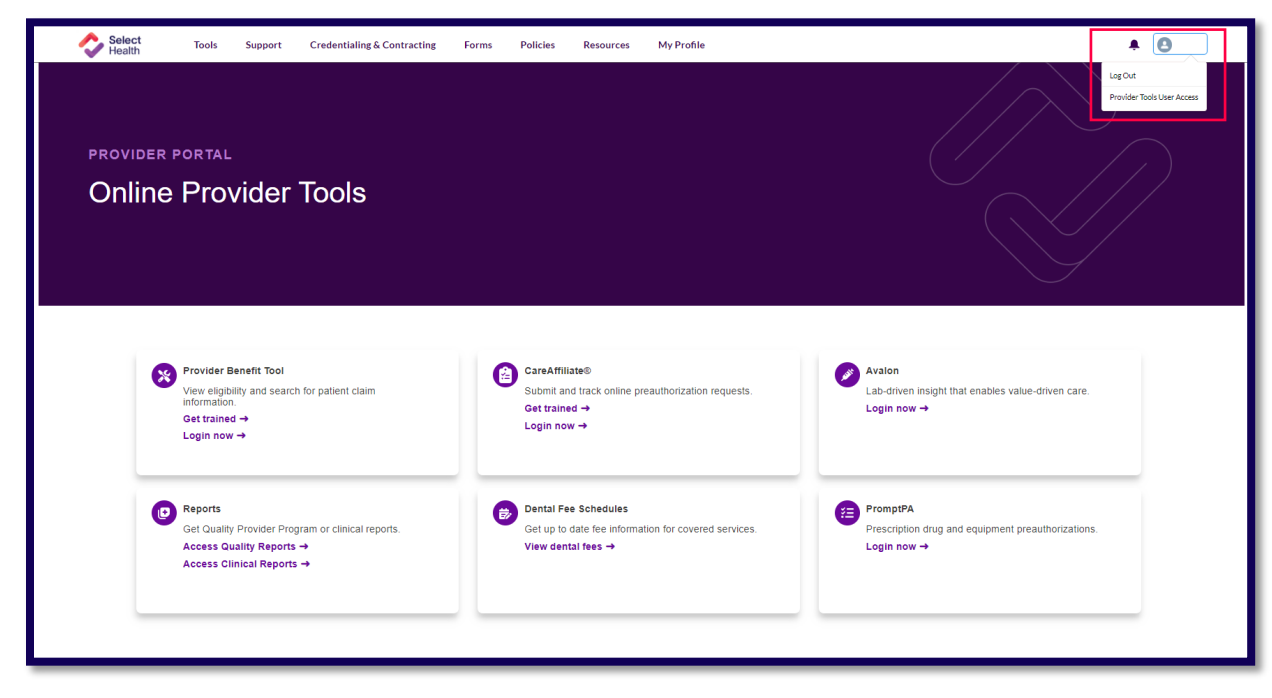

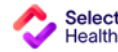

7

Auto populated fields: Date DSA Name DSA Email Address

Fill out the required fields: Full Name of HCO Making Request – Select the correct HCO from the dropdown menu Access Third Party Revenue cycle Management/Billing Companies? – If the user is from a third-party billing company, select Yes. If the user is directly affiliated with the HCO, select No

| HCO User Provider Tools Access Form                                                                            | Select<br>Health | Tools Support Credentialing & Contracting Forms Policies Resources My       | Profile 🗍 🔒                                                                                       |
|----------------------------------------------------------------------------------------------------|------------------|-----------------------------------------------------------------------------|---------------------------------------------------------------------------------------------------|
| Date DSA Name DSA Name DSA Call Back Number DSA Email Address                                                  | HCO Us           | er Provider Tools Access Form                                               |                                                                                                   |
| Full Name of HCO Making Request<br>→Access Third Party Revenue cycle Management/ Billing Companies?<br>Ves No. |                  | Date 03/05/2025 DSA Call Back Number  'Full Name of HCO Making Request Next | DSA Name DSA Email Address Access Third Party Revenue cycle Management/ Billing Companies? Yes 16 |

**Click Next** 

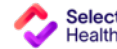

Select the correct Tax ID Number under the Available column and click the right arrow button to move the Tax ID Number to the Chosen column

| Select Tools Support | Credentialing & Contracting Forms Policies Resources My Profile | <b>▲ 0</b> |
|----------------------|-----------------------------------------------------------------|------------|
| HCO User Prov        | vider Tools Access Form                                         |            |
|                      | Tax ID Number & Name  Available  Chosen                         | *          |
|                      | Previous Next                                                   |            |

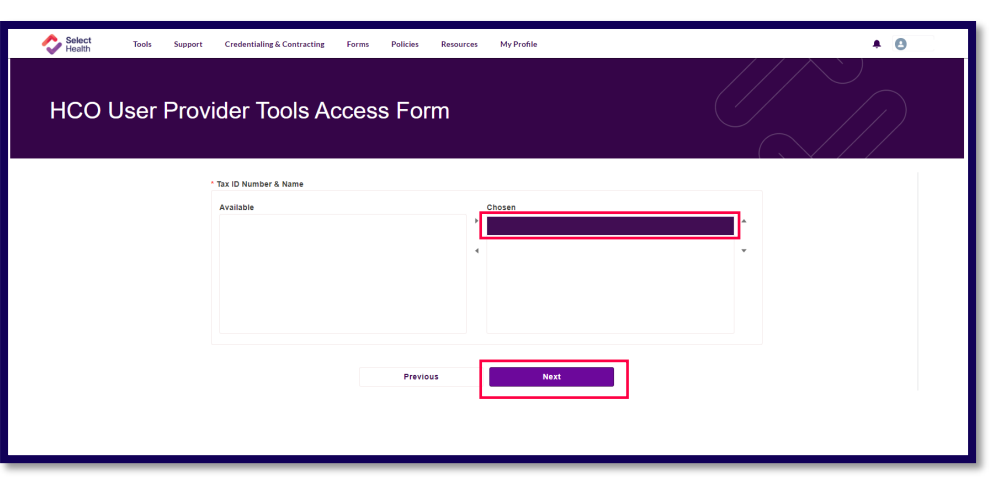

**Click Next** 

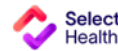

Fill out the required fields: First Name Last Name Email Last 4 digits of SSN DOB Role Add/Remove Access Add Provider Tool Access – Provider Portal, Provider Benefit Tool, Care Affiliate, Clinical Reports and Dashboards

For a single user after filling out the required fields, click next to proceed to the next screen

To add additional users, click the Add button, fill out the **required** fields for additional users and then click Next

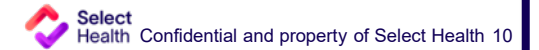

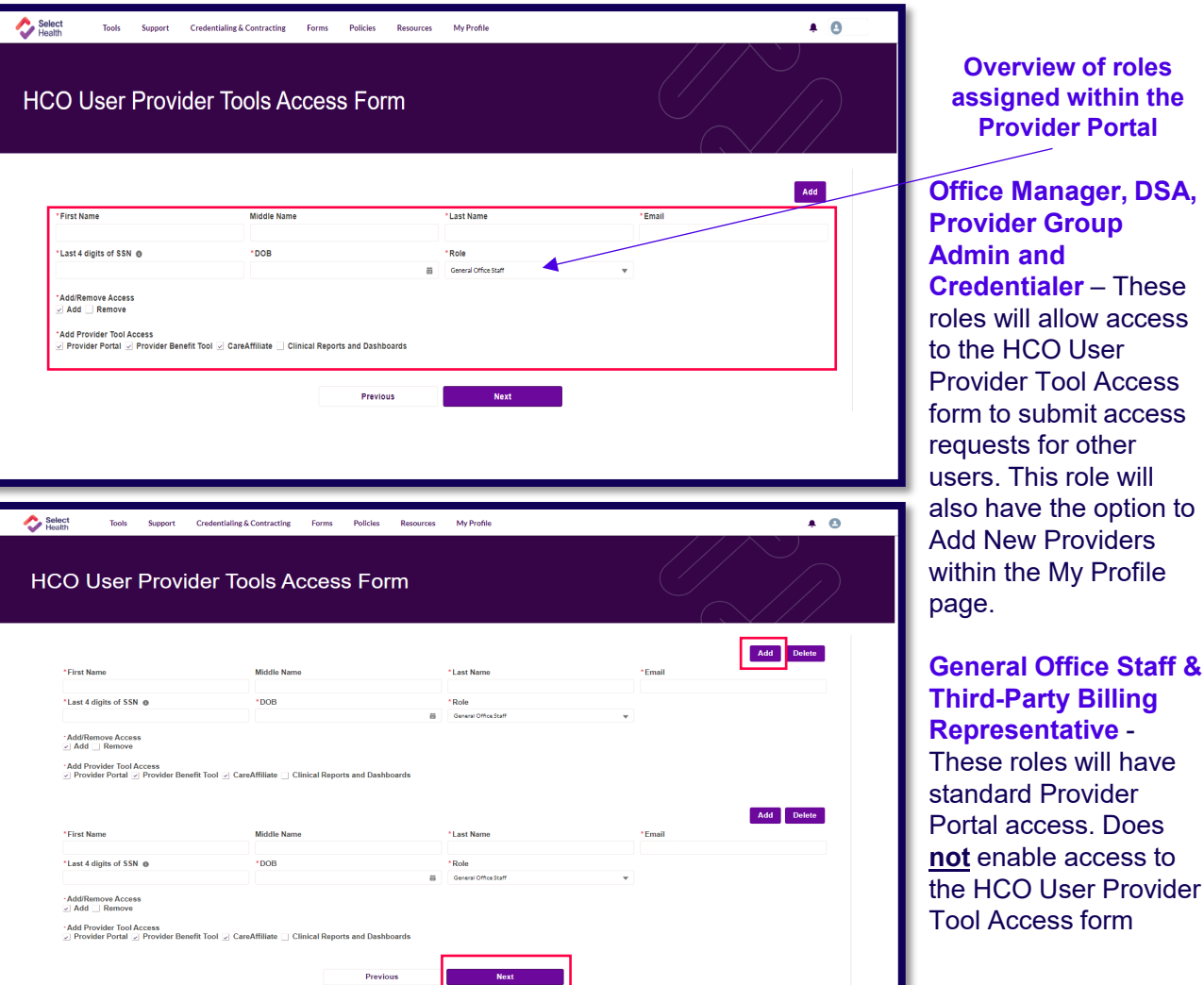

Select Health Tools

Support

Credentialing & Contracting

Policies

Resources

Forms

A Summary Review will display allowing you to review and verify the information being submitted

Once you have verified the information is correct, click the Submit button

A confirmation page will display showing your inquiry has been submitted and provides an inquiry number for the user to reference

A confirmation email will be sent once an account has been created and access has been provisioned

Click Go To Homepage to return to the Provider Portal main page

Select

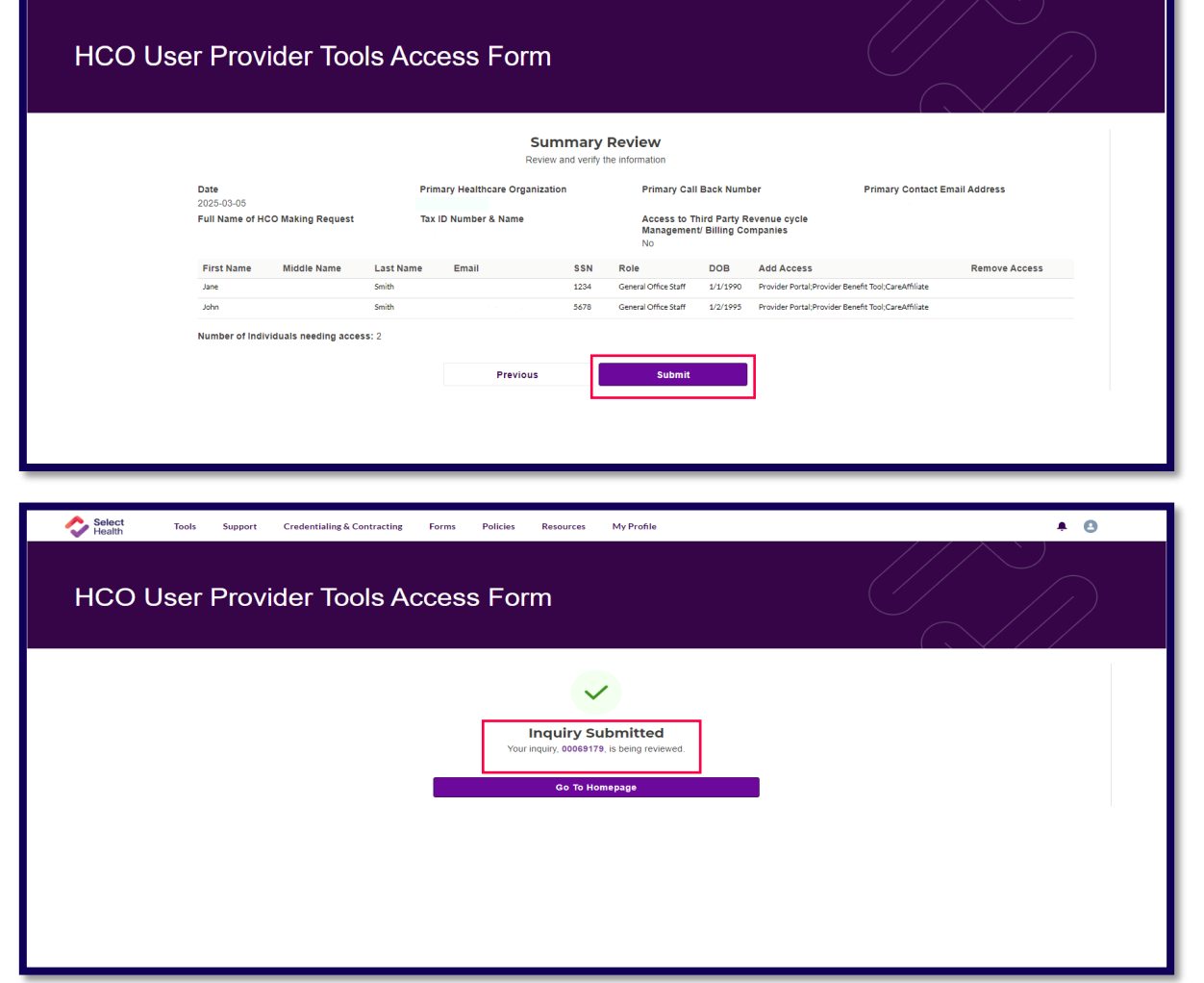

My Profile

A 🖸

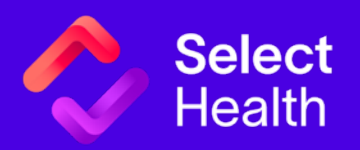

The Provider Portal provides a variety of tools, forms, and resources available to users

**Tools** – Links to the Provider Benefit Tool, Care Affiliate, Avalon, Reports, Dental Fee Schedules, and Prompt PA

**Support** – Submit inquiries directly to Provider Development and Provider Operations

Credentialing & Contracting – View the details and status of credentialing & contracting related inquiries

**Forms** - Links to the Select Health forms page where you can access a variety of Provider related forms to submit to Select Health

**Policies** – Links to the Select Health Policies page where you can access Select Health's medical policies and medical/dental coding and reimbursement policies

**Resources** – Links to the Select Health publications and resources page where you can access our quarterly Provider Insight Newsletter, our monthly provider bulletin, our provider reference manuals and our provider training and attestation materials

**My Profile** – View the Providers/Facilities that you have access to in the Provider Portal. This page will also allow you to add new providers to your practice or submit changes to provider demographic information

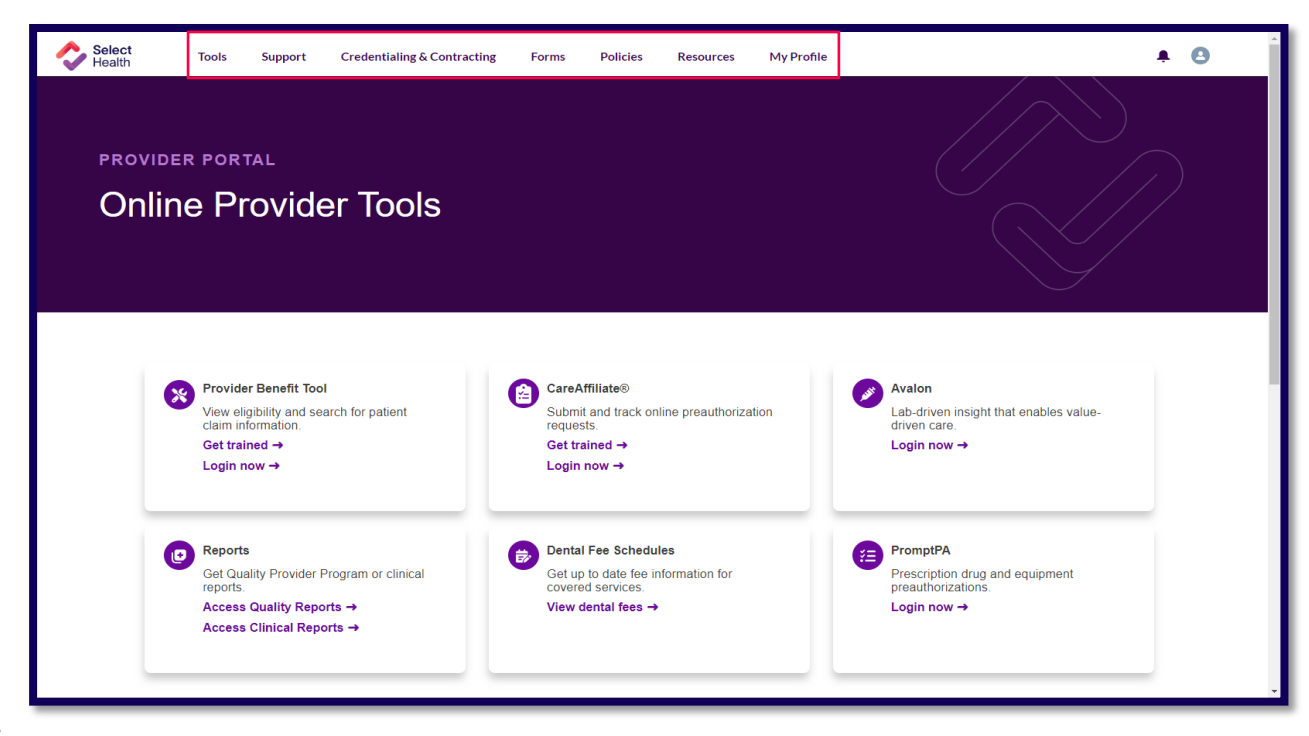

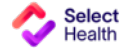

Overview of the Forms page and the resources available

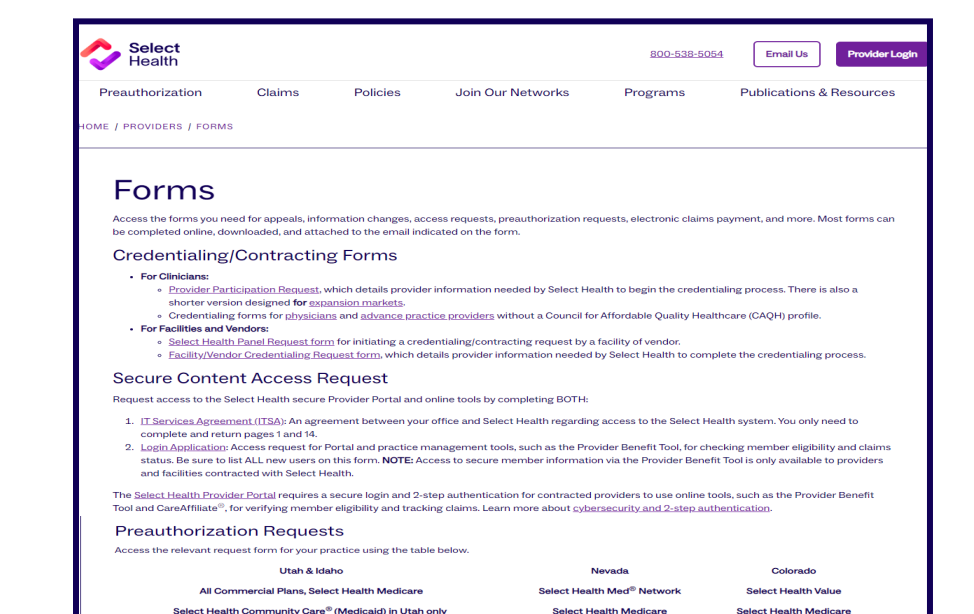

Request for Medical Preauthorization Behavioral Health-Related Preauthorization--Initial Request Learn more about <u>services/procedures requiring preauthorization</u>. Use <u>PromptPA</u> for prescriptions and infusible drug preauthorization requests.

. The Electronic Funds Transfer (EFT), which deposits funds for Select Health claim payments directly into your bank account. To receive the EFT, you must

Electronic Data Interchange (EDI) Forms

Request that Select Health reconsider a service, supply, or drug determination.

Medicare Advantage Requests/Notifications Request a <u>Redetermination of Medicare Prescription Drug Denial</u> Inform beneficiaries/enrollees of a Notice of Medicare Non-Coverage (NOMNC).

The Electronic Remittance Advice (ERA or 835), which details payment information on claims.

EDI forms include:

also be able to accept the 835. Learn more about ED. Appeals Request

Provider/Dental Appeal Form

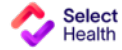

14

#### Overview of the Select Health Policies page and the resources available

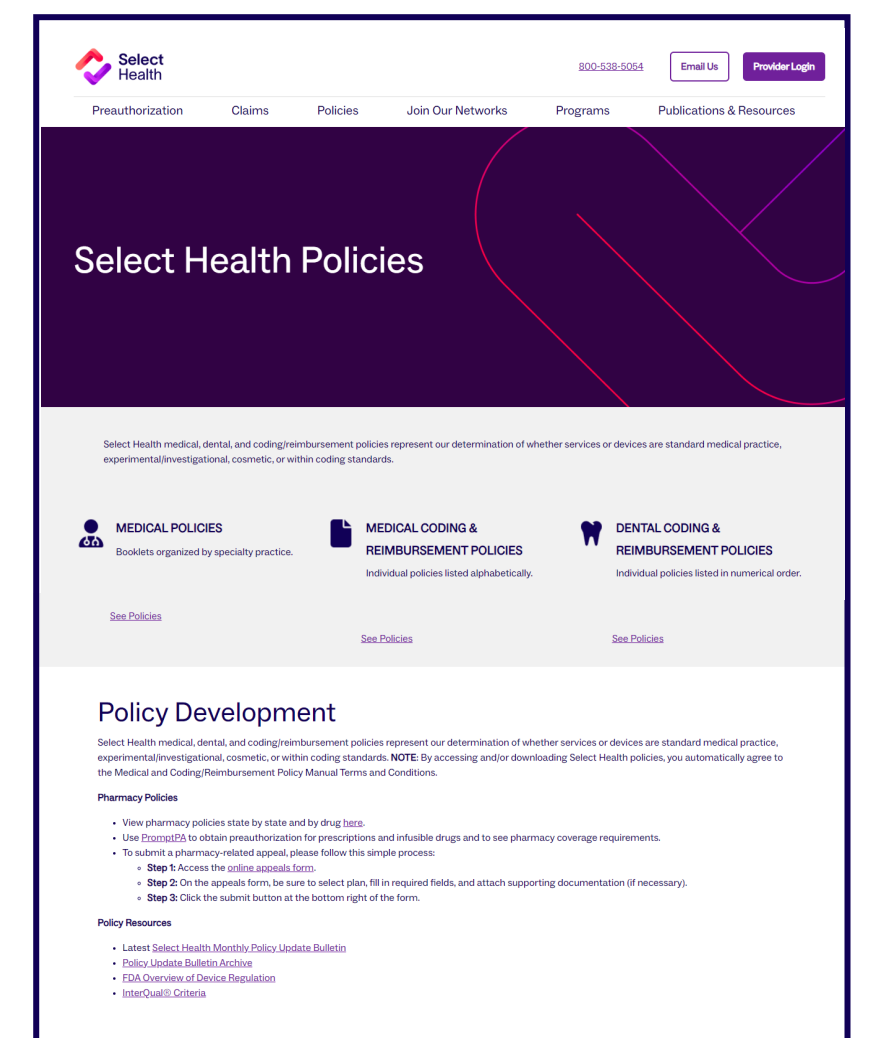

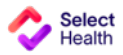

Overview of the Publications & Resources page and the resources available

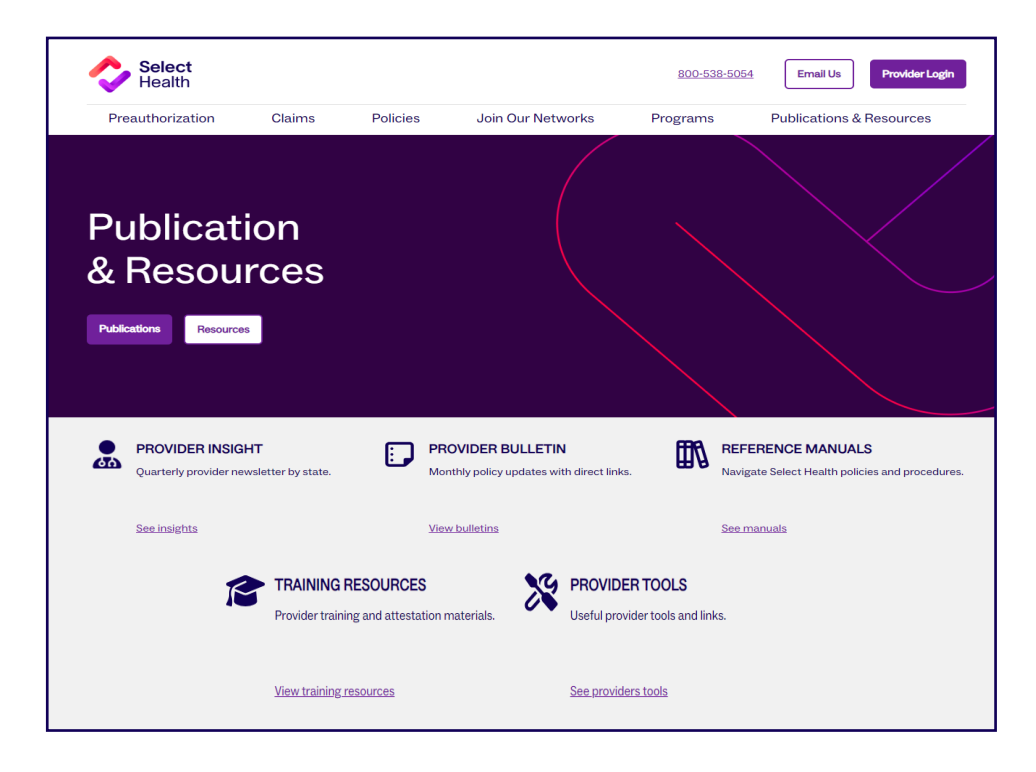

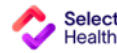

My Profile – User account view

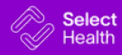

17

### Provider Portal – My Profile

On the My Profile page a user can view information associated with their account such as Provider name, effective date, NPI, TIN, and next recredentialing date

Users also have the option to add a new provider (based on role) or change user profile information from this page

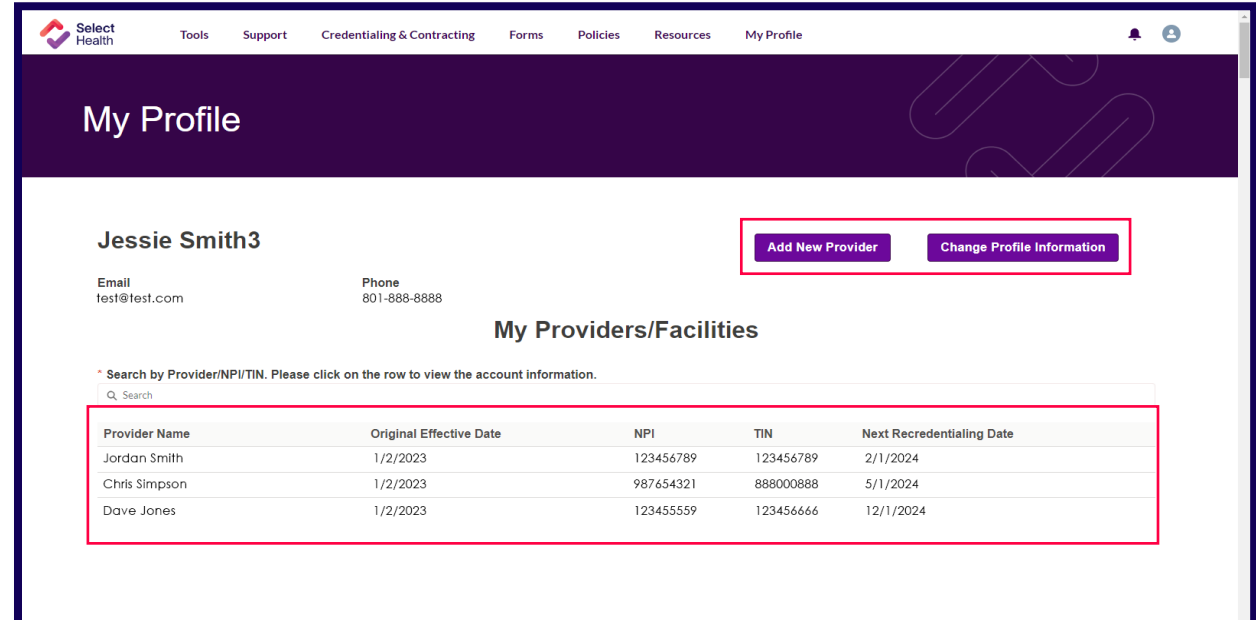

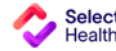

My Profile – Add New Provider (based on role) within a user account

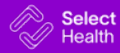

### Provider Portal – My Profile - Add New Provider

To add a new provider (based on role) to an existing account for credentialing, click the Add New Provider button

The next page will ask if the user is a Proxy or Provider and for a Provider Group or Facility

Click the next button after selecting the appropriate options for the **\*required** fields

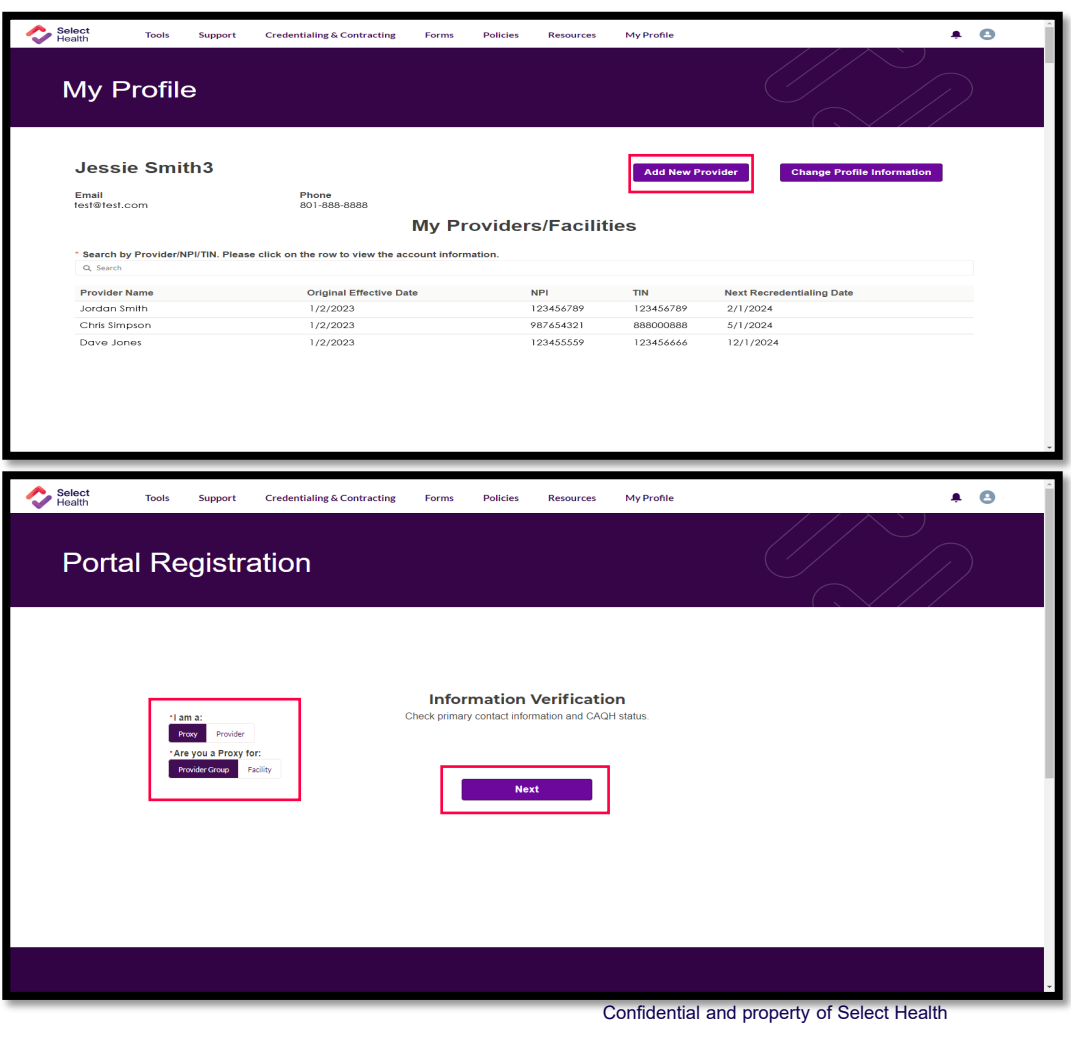

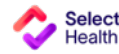

### Provider Portal – My Profile - Add New Provider

Fill out the **\*required** fields on the form and click next and continue through the prompts to submit the form

|                                                 | Check primary contact information | on and CAQH status.        |  |
|-------------------------------------------------|-----------------------------------|----------------------------|--|
| Provider Group Name                             |                                   | * Group Legal Name         |  |
| oup NPI                                         |                                   | Group TIN O                |  |
| oup Manager                                     |                                   |                            |  |
| rst Name                                        |                                   | Middle Name                |  |
| lessie                                          |                                   |                            |  |
| st Name                                         |                                   | Email                      |  |
| Smith3                                          |                                   | sandy.leo@selecthealth.org |  |
| ione                                            |                                   |                            |  |
| edentialer                                      |                                   |                            |  |
| rst Name                                        |                                   | Middle Name                |  |
| lessie                                          |                                   |                            |  |
| st Name                                         |                                   | Email                      |  |
| Smith3                                          |                                   | sandy.leo@selecthealth.org |  |
| ione                                            |                                   |                            |  |
| AK<br>AL<br>AP<br>AR                            |                                   |                            |  |
| Primary Practice Location                       |                                   |                            |  |
| Street                                          |                                   | * City                     |  |
|                                                 |                                   |                            |  |
| State                                           |                                   | *Zipcode                   |  |
| Remit Address                                   |                                   | ▼                          |  |
| Straat                                          |                                   | *City                      |  |
| Stidat                                          |                                   | Gity                       |  |
| State                                           |                                   | *Zipcode                   |  |
| Group or Self Pay? (Claims Pay to Groups or Ind | /idual Providers?)                |                            |  |
| Group Self                                      |                                   |                            |  |

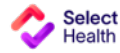

My Profile – Change User Profile Information within a user account

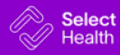

#### Provider Portal – My Profile - Change Profile Information in the User view

To change user profile information, click on the Change Profile Information button

Select the type of request you would like to change and the desired effective date and click next Note: Multiple request types can be selected and changed in one submission

Follow the prompts on the subsequent pages ensuring all \*required fields are filled out depending on the request type and submit the form

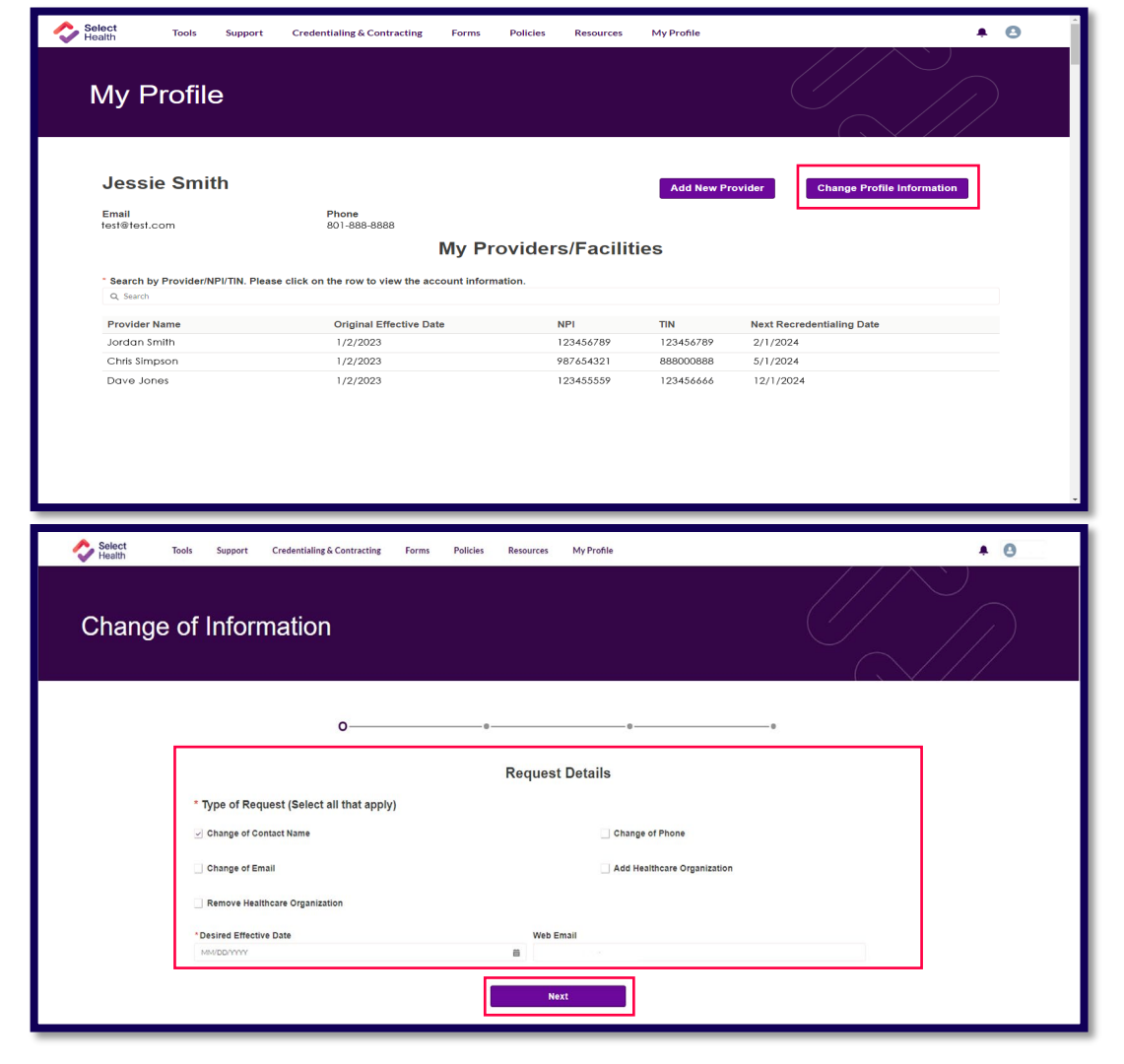

My Profile – Provider account view and Change Profile Information within a Provider account

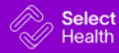

#### Provider Portal -My Profile – Provider View

Example of the My Profile page from the Provider view and the Provider and contract information that is displayed

| Set Provide Information       Next Recretentation gate         Oping affective table 0.7112.018       Next Recretentation gate         Section       Section         Image Affective table 0.7112.018       Next Recretentation gate         Section       Section         Image Affective table 0.7112.018       Next Recretentation gate         Section       Section         Image Affective table 0.7112.018       Next Recretentation gate         Image Affective table 0.7112.018       Next Recretentation gate         Image Affective table 0.7112.018       Next Recretentation gate         Image Affective table 0.7112.018       Next Recretentation gate         Image Affective table 0.7112.018       Next Recretentation gate         Image Affective table 0.7112.018       Next Recretentation gate         Image Affective table 0.7112.018       Next Recretentation gate         Image Affective table 0.7112.018       Next Recretentation gate         Image Affective table 0.7112.018       Next Recretentation gate         Image Affective table 0.7112.018       Next Recretentation gate         Image Affective table 0.7112.018       Next Recretentation gate         Image Affective table 0.7112.018       Next Recretentation gate         Image Affective table 0.7112.018       Next Recretentation gate         Image Affe                                                                                                    | Powder Information                                                                                                    |
|----------------------------------------------------------------------------------------------------|----------------------------------------------------------------------------------------------------|
| Product Information         Instruct Recentining Data           > Secially                                                                                                    | • Poider Information                                                                                                    |
| Organal Retained ball       Ory11/2018       Next Recredentialing Date         Specially       Specially       Specially         Organator       Specially       Specially         Prode/ Account       TaxID       Healthcer Facility       Accepting Heave Prodeins       Lists Directory         Prode/ Account       TaxID       Healthcer Facility       Accepting Heave Prodeins       Lists Directory         V       Healthcer Facility       Healthcer Provide Facility       Lists Directory       Specially         V       Healthcer Provide Facility       Healthcer Provide Facility       Lists Directory         V       Contracted Network       Healthcer Provide Facility       Speciality         Speciality       Healthcer Provide Facility       Healthcer Provide Facility       Healthcer Provide Facility         Speciality       Healthcer Provide Facility       Healthcer Provide Facility       Healthcer Provide Facility         Speciality       Healthcer Provide Facility       Healthcer Provide Facility       Healthcer Provide Facility       Healthcer Provide Facility         Speciality       Healthcer Provide Facility       Healthcer Provide Facility       Healthcer Facility       Healthcer Facility         Speciality       Healthcer Provide Facility       Healthcer Facility       Healthcer Facility       Healthcer                                                                                                    | Notes in the leader<br>original (Field Set)         Next Recredentialing Date           • Seclatly<br>Groupe start                                                                                                    |
| Mathematical enclose     Mathematical enclose       Specially     Ordinaration       Ordinaration     Intel December 2000       Provider Account     Tox ID       Provider Account     Tox ID       Provider Account     Tox ID       Provider Account     Tox ID       Provider Account     Accepting Neuronics       List to Directory     Accepting Neuronics       List to Directory     Accepting Neuronics       V Respital Affiliation     Sective Provider Facility       Sective Notics     Sective Provider Facility       Sective Notics     Sective Provider Facility       Sective Notics     Sective Notics       Sective Notics     Sective Notics       Sective Notics     Sective Notics       Sective Notics     Sective Notics       Heatthcare Provider Facility     Sective Notics       Sective Notics     Sective Notics       Sective Notics     Sective Notics       Sective Notics     Sective Notics       Feature Provider Facility     Sective Notics       Sective Notics     Sective Notics       Sective Notics     Sective Notics       Feature Provider Facility     Sective Notics       Feature Provider Facility     Sective Notics       Feature Provider Facility     Sective Notics       Featur                                                                                                    | V Specially       Obviouries Facility       Proder Account     Text D       Ites D     Ites Direct Acility       V     Feathbare Facility       Proder Account     Text D       Ites D     Ites Direct Acility       V     Feathbare Facility       V     Feathbare Facility       V     Feathbare Facility       V     Feathbare Facility       V     Feathbare Facility       V     Feathbare Facility       V     Feathbare Facility       V     Feathbare Facility       V     Feathbare Facility       Feathbare Player Veltoxick     Heathbare Facility       Select Heathbard Care     Sample Facility       Select Heathbard Care     Sample Facility       Select Heathbard Care     Sample Facility       Select Heathbard Care     Sample Facility                                                                                                    |
| Specialry         Ourseredry         V Healthcare Facility         reader Account       to: D         Provider Account       to: D         Provider Account       to: D         Provider Account       to: D         Provider Account       to: D         Provider Account       Accepting Inter Pacificy         Catriacted Network       Healthcare Pacificy         Seletitability       Seletitability         Seletitability       Seletitability                                                                                                    | Specialry         Genometer         Genometer         Maithcare Facility         Involver Account       TaxtD         Maithcare Facility         V       Education         V       Education         V       Education         Sectared Network       Healthcare Pacility         Healthcare Payer Network       Bangle Facility         Sectared Network       Bangle Facility         Sectared Network       Ba                                                                                                    |
| Specially   Origonator    Madrianee Failly    Moder Account    TaxiD    Maltheer Failly    Massical Affiliation    Contracted Network    Healtheare Payer Network    Healtheare Payer Network    Healtheare Payer Network    Select Health Mule    Select Health Mule    Select Health Mule    Select Health Mule    Select Health Care    Select Health Care    Select Healt                                                                                                    | Specially         Overgratur         * Healthcare Facility         Yender Account       TaxID         Yender Account       TaxID         Yender Account       TaxID         Yender Account       TaxID         Yender Account       TaxID         Yender Account       TaxID         Yender Account       TaxID         Yender Account       Accepting Heen Platents         Yender Account       Accepting Heen Platents         Yender Account       Healthcare Facility         Yender Account       Bangle Facility         Select Healthoute       Bangle Facility         Select Healthoute       Bangle Facility         Select Healthoute       Bangle Facility         Select Healthoute       Bangle Facility         Select Healthoute       Bangle Facility         Select Healthoute       Bangle Facility         Select Healthoute       Bangle Facility         Select Healthoute       Bangle Facility         Select Healthoute       Bangle Facility         Select Healthoute       Bangle Facility         Select Healthoute       Bangle Facility         Select Healthoute       Bangle Facility         Select Healthoute       Bangle Faci                                                                                                    |
| Ourspectate         Interface Facility         Interface Facility         Interface       Interfacility         Interface       Interfacility         Interfacility       Interfacility         Interface       Interfacility         Interface       Interfacility         Interface       Interfacility         Interface       Interfacility         Interface       Interfacility         Int                                                                                                    | Addresseds       Address       Accepting team Publishors       Lastin Clinestony         • Healthcare Facility       Madress       Poore Facility       Lastin Clinestony         • Education       -       -       -         • Accepting Team Player Network       -       -       -         • Education       -       -       -         • Accepting Team Player Network       -       -       -         • Seater Halth Nationar Player Network       -       -       -         Seater Halth Nationar       -       -       -       -         Seater Halth Nationar       -       -       -       -       -         Seater Halth Nationar       -       -       -       -       -       -       -       -       -       -       -       -       -       -       -       -       -       -       -       -       -       -       -       -       -       -       -       -       -       -       -       -       -       -       -       -       -       -       -       -       -       -       -       -       -       -       -       -       -       -       -       -                                                                                                    |
| Meakhcare Facility       Note Name       Accepting New Problems       Lata Directory         • Education       -       -       -       -       -       -       -       -       -       -       -       -       -       -       -       -       -       -       -       -       -       -       -       -       -       -       -       -       -       -       -       -       -       -       -       -       -       -       -       -       -       -       -       -       -       -       -       -       -       -       -       -       -       -       -       -       -       -       -       -       -       -       -       -       -       -       -       -       -       -       -       -       -       -       -       -       -       -       -       -       -       -       -       -       -       -       -       -       -       -       -       -       -       -       -       -       -       -       -       -       -       -       -       -       -       -       -       -       -                                                                                                    | Healthcare Facility       Text D       Healthcare Facility       Procession of the Procession of the Procession of the Detection of the Detection of the |
| Neathcare Facility         Tax ID         Healthcare Facility         Accepting two prices         Latit to Directory                • Exaction               • Leathcare Facility               • Leathcare Facility               Leathcare Facility               Leathcare Facility                 • Leathcare Payer Network               Heathcare Facility               Leathcare Facility               Leathcare Facility                 Sectivation Modice               Sectivation               Leathcare Facility               Leathcare Facility                 Sectivation Modice               Sectivation               Sectivation               Sectivation <td< td=""><td>Neathcare Facility     Normal Taxin D     Normal Nationare Facility     Address Provider Facility     Accepting Hear Parlentson     Latin Christian       V Exactand     V     HealthCare Parlent Parlent S     V     V     V       HealthCare Parlent Network     HealthCare Parlent S     V     V     V       HealthCare Parlent Network     HealthCare Provider Facility     V     V       Select Health Net Sare     Sample Facility     V     V       Select Health Net Sare     Sample Facility     V     V       Select Health Net Sare     Sample Facility     V     V       Select Health Net Sare     Sample Facility     V     V       Select Health Net Sare     Sample Facility     V     V       Select Health Net Sare     Sample Facility     V     V       Select Health Net Sare     Sample Facility     V     V       Select Health Net Sare     Sample Facility     V     V       Select Health Net Sare     Sample Facility     V     V       Select Health Net Sare     Sample Facility     V     V       Select Health Net Sare     Sample Facility     V     V       Select Health Net Sare     Sample Facility     V     V       Select Health Net Sare     Sample Facility     V     V</td></td<> | Neathcare Facility     Normal Taxin D     Normal Nationare Facility     Address Provider Facility     Accepting Hear Parlentson     Latin Christian       V Exactand     V     HealthCare Parlent Parlent S     V     V     V       HealthCare Parlent Network     HealthCare Parlent S     V     V     V       HealthCare Parlent Network     HealthCare Provider Facility     V     V       Select Health Net Sare     Sample Facility     V     V       Select Health Net Sare     Sample Facility     V     V       Select Health Net Sare     Sample Facility     V     V       Select Health Net Sare     Sample Facility     V     V       Select Health Net Sare     Sample Facility     V     V       Select Health Net Sare     Sample Facility     V     V       Select Health Net Sare     Sample Facility     V     V       Select Health Net Sare     Sample Facility     V     V       Select Health Net Sare     Sample Facility     V     V       Select Health Net Sare     Sample Facility     V     V       Select Health Net Sare     Sample Facility     V     V       Select Health Net Sare     Sample Facility     V     V       Select Health Net Sare     Sample Facility     V     V                                                                                                    |
| Noder Account     National Payer Methods     Account payer Methods     List Directory       Sectional                                                                                                    | Proder Account     Tax ID     Headbace Facility     Advensive     Accepting Hear Proteins     Lists Directory <ul> <li>Federated Network</li> <li>Contracted Network</li> <li>Bederated Network</li> <li>Bederated Network</li> <li>B</li></ul>                                                                                                    |
| Point Account     Tat D     Habbare Parally     Address     Pose Hamber     Accepting Hamper Accepting Hamper Acce                                                                                                    | Provider Account     Tax PD     Haadbacer Facility     Prove Humber     Accepting Hear Parletance     Late Directory <ul> <li> <ul> <li> <ul> <li></li></ul></li></ul></li></ul>                                                                                                    |
| <ul> <li>✓ Education</li> <li>✓ Hospital Attiliation</li> <li>✓ Contracted Network</li> <li>HealthCare Payer Network</li> <li>HealthCare Payer Network</li> <li>HealthCare Payer Network</li> <li>Select Health Care</li> <li>Select Health Care</li> <li>Se</li></ul>                                                                                                    |                                                                                                    |
| Selet Halh Med Simple Facilty Selet Halh Med Selet Halh Med Selet Halh Med Selet Halh Med Selet Halh Medicare Selet Halh Medicare Selet Halh Color Selet Halh Color Selet Halh Color Selet Halh Color Noncontracted Network  Health Caller Network Manket CelP Selet Halh Color Network Manket UT                                                                                                    | Select Headh Mod         Sample Facily           Select Headh Mode         Sample Facily           Select Headh Mode         Sample Facily           Select Headh Care         Sample Facily           Select Headh Care         Sample Facily           Select Headh Care         Sample Facily           Select Headh Choice         Sample Facily                                                                                                    |
| Select Haldh Volue Sample Facility Select Haldh Volue Sample Facility Select Haldh Save Sample Facility Select Haldh Carle Sample Facility Select Haldh Carle Sample Facility Noncontracted Network Heatthcarle Payer Network Name Network Market Cell® UT                                                                                                    | Select Health Volue Bangle Facility<br>Select Health Stare Sample Facility<br>Select Health Stare Sample Facility<br>Select Health Choice Sample Facility<br>Select Health Choice Sample Facility                                                                                                    |
| Select Haalth Onder         Sampler Kelling           Select Haalth Core         Sampler Kelling           Select Haalth Core         Sampler Kelling           V Noncontracted Network         Network Markett           HealthCare Payer Network Name         Network Markett           Greip         UT                                                                                                    | stern transmission<br>Relater Haah Novie<br>Select Haah Cholice<br>Select Haah Cholice                                                                                                    |
| Network         Setter Hall Or Color           Setter Hall Or Color         Sample Facility           Vealth Carlor         Sample Facility           Health Carlor         Network           Health Carlor         Network Market           Or P         UT                                                                                                    | Select Health Choice Sample Facility<br>Select Health Choice Sample Facility                                                                                                    |
| Select Halt Orbice Sample Facility                                                                                                    | Select Health Cholee Sample Facility                                                                                                    |
| Noncontracted Network         Network Mariet           Healthcare Payer Network Name         Network Mariet           GHP         UT           Selatit-Mailto Compunity Care         UT                                                                                                    |                                                                                                    |
|                                                                                                    | V Noncontracted Network                                                                                                    |
| Select Health Signature UT                                                                                                    | Heattricare Payer Network Name         Network Market           CHP         VT           Select Haldh Commune Care         VT                                                                                                    |
| A deal to del Alexa de Marca de                                                                                                    | HealthCare Payer Network Name         Network Mainet           CHP         UT           Sellet Hallh Segment         UT           Sellet Hallh Segment         UT                                                                                                    |
| Select Realth Lassic (Leenta) UT                                                                                                    | Heatmcare Payer Network Name         Network Market           CHP         UT           Selet Haldh Communk Care         UT           Selet Haldh Cauck (Dena)         UT                                                                                                    |
| Select Healino Vapaci, destrajo<br>Select Healino Vapaci, destrajo<br>Select Healino Parlen (Destaj)<br>UT                                                                                                    | HealthCare Payer Network Name         Network Market           CHP         UT           Selet Health Community Care         UT           Selet Health Community Care         UT           Selet Health Sequel Care         UT           Selet Health Sequel Care         UT           Selet Health Sequel Care         UT           Selet Health Sequel Care         UT           Selet Health Sequel Care         UT           Selet Health Sequel Care         UT                                                                                                    |
| Select Health Signature UT                                                                                                    |                                                                                                    |
| Select Health Signature UT                                                                                                    | HealthCare Payer Network Name Network Market<br>CHIP UT                                                                                                    |
| v                                                                                                    | Healthcare Payer Network Name Network Market                                                                                                    |
| Select Health Community Care UT                                                                                                    | Healthcare Payer Network Name Network Market                                                                                                    |
| Select Health Community Care UT                                                                                                    | Heatthcare Payer Network Name Network Market                                                                                                    |
| Select Health Community Care UT                                                                                                    | Healthcare Payer Network Name Network Market                                                                                                    |
| Select Health Community Care UT                                                                                                    | Healthcare Payer Network Name Network Market                                                                                                    |
| Select Health Community Care UT                                                                                                    | Healthcare Payer Network Name Network Market                                                                                                    |
| Select Health Community Care UT                                                                                                    | Healthcare Payer Network Name Network Market                                                                                                    |
| Set:tHalth Community Care UT                                                                                                    | Healthcare Paver Network Name Network Name                                                                                                    |
| Select Health Community Care UT                                                                                                    | Heatthcare Payer Network Name Network Market                                                                                                    |
| CHIP UT<br>Select Health Community Care UT                                                                                                    |                                                                                                    |
| Select Health Community Care UT                                                                                                    | Healthcare Paver Network Name Network Market                                                                                                    |
| CHP UT<br>Select Hubb Commulty Care UT                                                                                                    |                                                                                                    |
| CHIP UT<br>Select Health Community Care UT                                                                                                    |                                                                                                    |
| CHIP UT<br>Select Health Community Care UT                                                                                                    |                                                                                                    |
| Select Health Community Care UT                                                                                                    | Heattricare Payer Network Market                                                                                                    |
| Select Health Community Care UT                                                                                                    | Healthcare Payer Network Name Network Market                                                                                                    |
| and the second second                                                                                                    | Healthcare Payer Network Name Network Market                                                                                                    |
|                                                                                                    | Healthcare Payer Network Name Network Market<br>CHIP UT                                                                                                    |
|                                                                                                    | Healthcare Payer Network Name Network Market<br>CHIP UT                                                                                                    |
|                                                                                                    | Healthcare Payer Network Name Network Market<br>CHIP UT                                                                                                    |
|                                                                                                    | HealthCare Payer Network Name         Network Market           Сни         UT                                                                                                    |
|                                                                                                    | Healthcare Payer Network Name Network Market<br>CHIP UT                                                                                                    |
|                                                                                                    | HealthCare Payer Network Name Network Market<br>CHIP UT                                                                                                    |
|                                                                                                    | Healthcare Payer Network Name Network Market<br>CHIP UT                                                                                                    |
| Select Health Community Care UT                                                                                                    | Healthcare Payer Network Name Network Market                                                                                                    |
| Cheffer Control Control Contro                                                                                                    |                                                                                                    |
| CHP UT<br>Selscheatr Comunity Cire UT                                                                                                    |                                                                                                    |
| Healtraciar Payer Veterioris Name Networks Market GHP UT Select Health Community Care UT                                                                                                    |                                                                                                    |

### Provider Portal -My Profile – Change Profile Information in the Provider view

To change provider profile information, click on the Change Profile Information button

Select the type of request you would like to change and the desired effective date and click next **Note:** Multiple request types can be selected and changed in one submission

Follow the prompts on the subsequent pages ensuring all **\*required** fields are filled out depending on the request type and submit the form

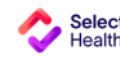

| С | onfidential | and | property | of | Select | Health  | 26 |
|---|-------------|-----|----------|----|--------|---------|----|
| 0 | ormacinaai  | and | property | 01 | 001001 | ricului | 20 |

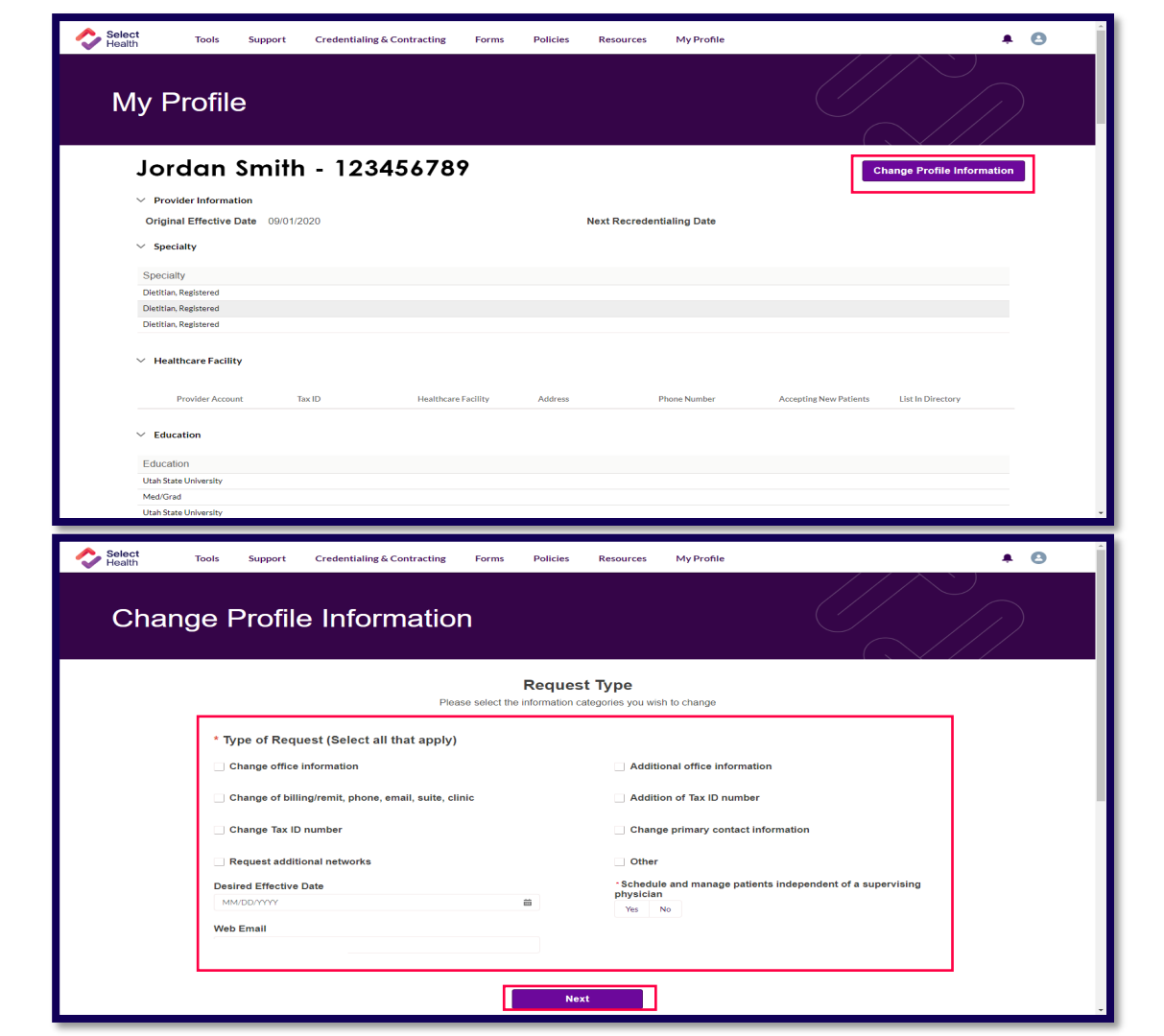

Support – Inquiries

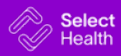

From the Support page, users can view open and closed inquiries by clicking the Open Inquiries and Closed Inquiries tabs

To submit a new inquiry, click on the Create New Inquiry button

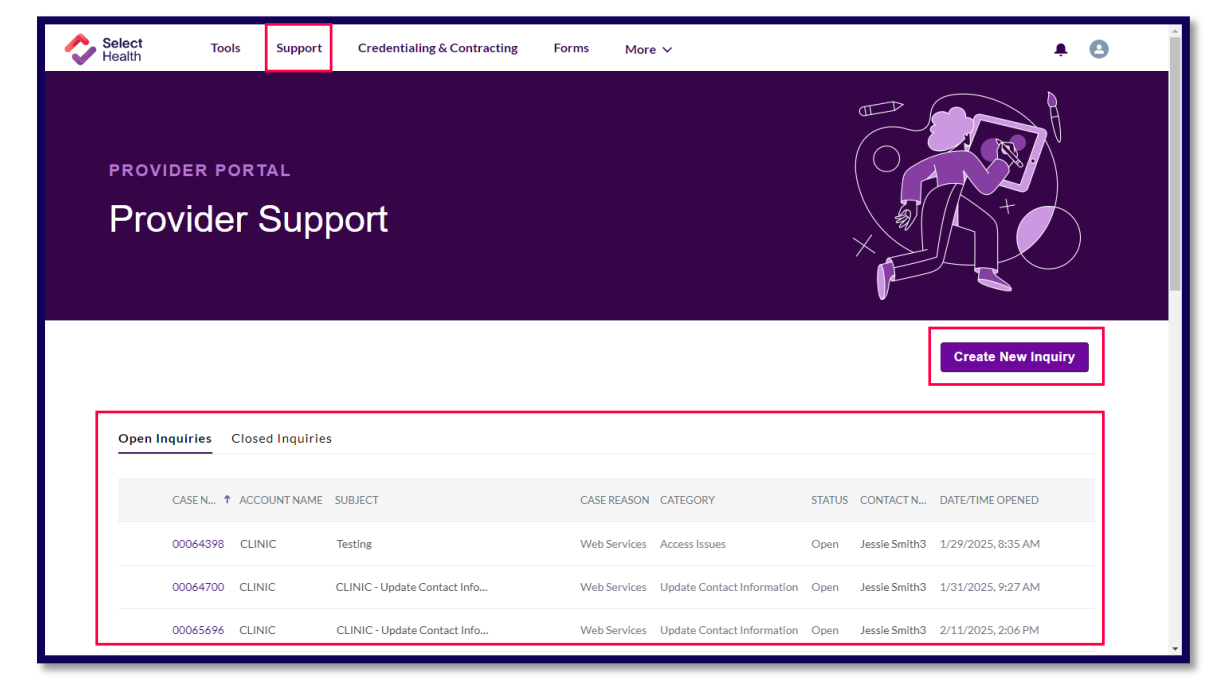

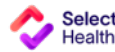

Fill out the **\*required** fields on the inquiry form and once complete, click the Submit Inquiry button

| Select<br>Health | Tools Support             | Credentialing & Contracting | Forms      | More 🗸       |   | <b>.</b> ● |
|------------------|---------------------------|-----------------------------|------------|--------------|---|------------|
| Crea             | ate an inqui              | ry                          |            |              |   | $\square$  |
|                  | *Category                 |                             | •          | *Web Email 🇿 |   |            |
|                  | Organization/Provider     | Name                        |            | *Account TIN | 0 |            |
|                  | Organization/Provider Nam | e                           | *          |              |   | · ·        |
|                  | Subject 😈                 |                             |            |              |   |            |
|                  | *Description ()           |                             |            |              |   |            |
|                  |                           |                             | ĥ          |              |   |            |
|                  |                           | [                           | Submit Ine | quiry        |   |            |
|                  |                           |                             |            |              |   |            |
|                  |                           |                             |            |              |   |            |

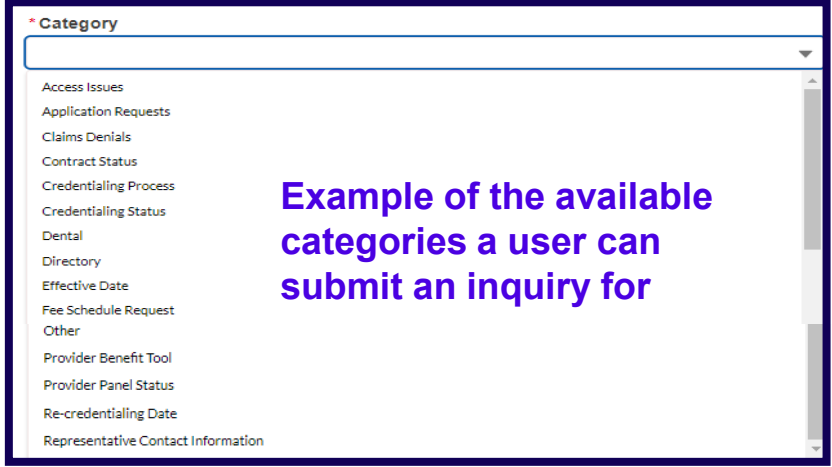

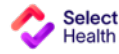

A confirmation page will display showing your inquiry has been submitted and provides an inquiry number for the user to reference

Click Go To Homepage to return to the Provider Portal main page

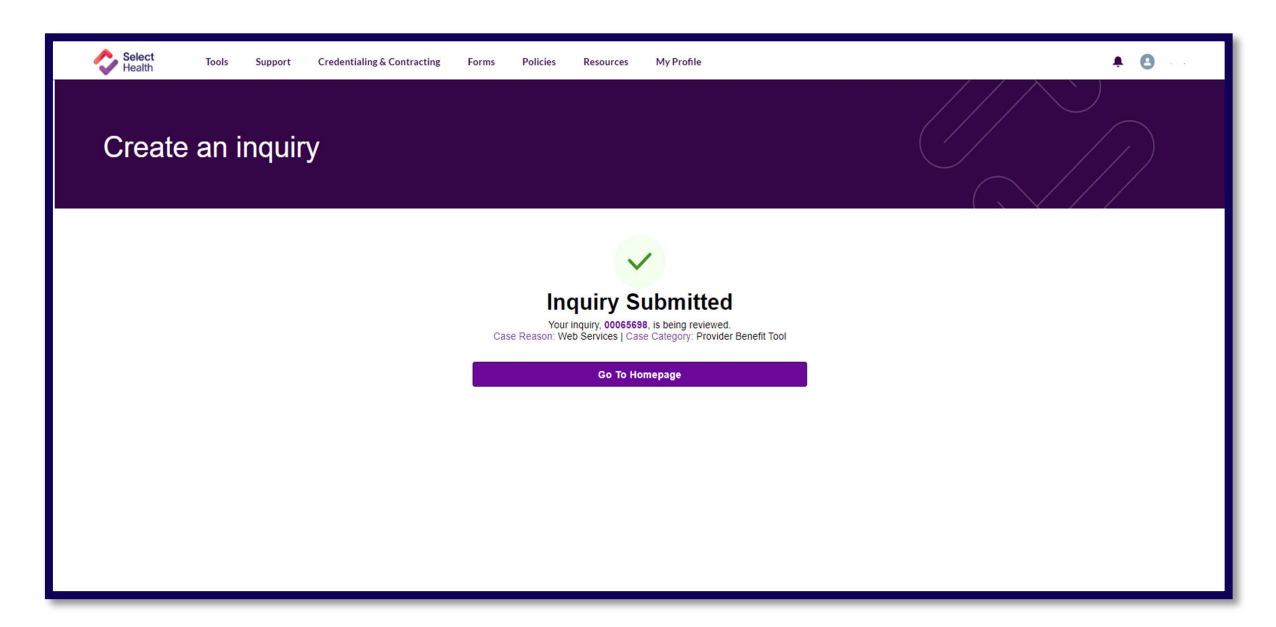

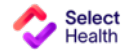

To view a specific inquiry that was previously submitted, click on the case number to view the inquiry details

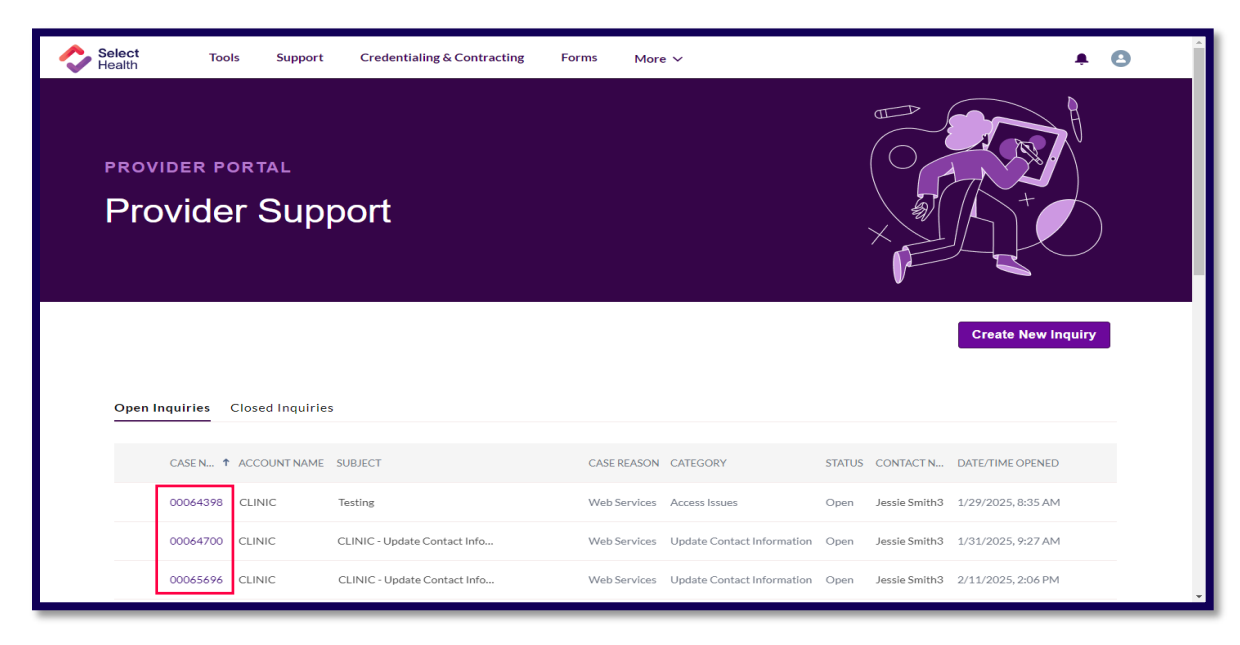

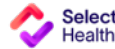

Example of the inquiry details page and the information that can be found within the inquiry details

| 0 | Select<br>Health                                              | Tools            | Support         | Credentialing & C         | ontracting  | Forms Po                        | licies Re | sources  | My Profile                                       |                                  |            |   |
|---|---------------------------------------------------------------|------------------|-----------------|---------------------------|-------------|---------------------------------|-----------|----------|--------------------------------------------------|----------------------------------|------------|---|
| I | nquiry                                                        | Det              | ails            |                           |             |                                 |           |          |                                                  |                                  |            |   |
|   | Account Name<br>TEST CLINIC                                   | 06569            | 8<br>           | ase Reason<br>eb Services |             | Category<br>Provider Benefit Te | loc       | SI<br>Oj | atus<br>Den                                      | Date/Time Op<br>2/11/2025, 14.02 | ened<br>pm |   |
|   | Case later                                                    | mation           |                 |                           |             |                                 |           |          |                                                  |                                  |            |   |
|   | Case Number<br>00065698<br>Case Record Ty<br>Provider Inquiry | mation           |                 |                           |             |                                 |           | Ø        | Account Name<br>Test Clinic<br>Organization Name |                                  |            |   |
|   | Type<br>Provider Inquiry                                      |                  |                 |                           |             |                                 |           |          | TIN<br>123456789                                 |                                  |            | / |
|   | Entity Type                                                   |                  |                 |                           |             |                                 |           |          | Date/Time Opened<br>2/11/2025, 2:18 PM           |                                  |            |   |
|   |                                                               |                  |                 |                           |             |                                 |           |          | Date/Time Closed                                 |                                  |            |   |
|   |                                                               |                  |                 |                           |             |                                 |           |          |                                                  |                                  |            |   |
|   | Case Reason<br>Web Services                                   | momation         |                 |                           |             |                                 |           |          | Status                                           |                                  |            | , |
|   | Category                                                      |                  |                 |                           |             |                                 |           |          | Priority                                         |                                  |            |   |
|   | Provider Benefit<br>Supervising Phy.                          | sician           |                 |                           |             |                                 |           |          | Medium                                           |                                  |            |   |
|   | Case Origin<br>Web - Self Servi                               | ice              |                 |                           |             |                                 |           |          |                                                  |                                  |            |   |
|   | V Description                                                 | n Informatio     | n               |                           |             |                                 |           |          |                                                  |                                  |            |   |
|   | Unable to log int                                             | to the Provider  | Benefit Tool    |                           |             |                                 |           |          |                                                  |                                  |            |   |
|   | Description<br>I am unable to lo                              | og into the Prov | ider Benefit To | ol because my password    | is expired. |                                 |           |          |                                                  |                                  |            |   |
|   | Web Email<br>test@selecthea                                   | alth.org         |                 |                           |             |                                 |           |          |                                                  |                                  |            |   |
|   | ✓ Contact De                                                  | etails           |                 |                           |             |                                 |           |          | Control Diverse                                  |                                  |            |   |
|   | Contact Name<br>Test Provider                                 |                  |                 |                           |             |                                 |           |          | Contact Phone                                    |                                  |            |   |
|   |                                                               |                  |                 |                           |             |                                 |           |          | Contact Email<br>test@selecthealth.org           |                                  |            |   |
|   |                                                               |                  |                 |                           |             |                                 |           |          |                                                  |                                  |            |   |

To reopen a previously closed inquiry, click on the associated case number under the Closed Inquiries tab

| Select<br>Health | Tools        | Support                | Credentialing & Contractin   | g Form       | s More∨             |        |               |                    |                    | 9 |
|------------------|--------------|------------------------|------------------------------|--------------|---------------------|--------|---------------|--------------------|--------------------|---|
| provid<br>Prov   | ider         | <sup>TAL</sup><br>Supp | port                         |              |                     |        |               |                    |                    |   |
| Open Inqu        | uiries Close | ed Inquiries           |                              |              |                     |        |               |                    | Create New Inquiry |   |
| с                | ASE N 🕈 ACCO | DUNT NAME              | SUBJECT                      | CASE REASON  | CATEGORY            | STATUS | CONTACT N     | DATE/TIME OPENED   | DATE/TIME CLOSED   |   |
| 0                | 0065698 HEA  | LTH CLINIC             | Unable to log into the Provi | Web Services | Provider Benefit To | Closed | Jessie Smith3 | 2/11/2025, 2:18 PM | 2/27/2025, 9:57 AM |   |
|                  |              |                        |                              |              |                     |        |               |                    |                    |   |

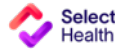

33

From the Inquiry Details page, click on Reopen Inquiry

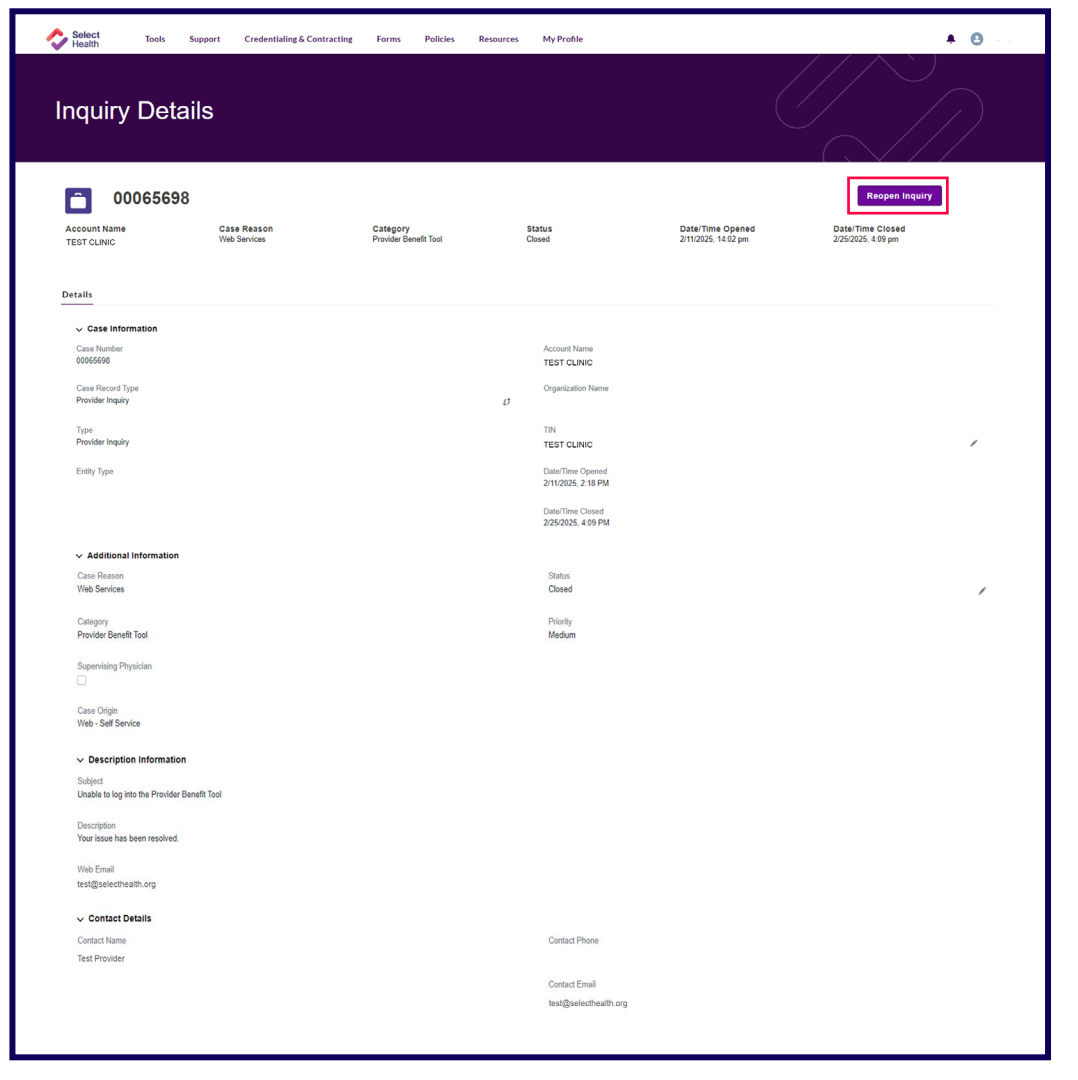

Fill out the description explaining the reason for reopening the inquiry and any helpful details pertaining to your inquiry

**Click Submit Inquiry** 

Select

A confirmation page will display showing your inquiry has been reopened and provides the inquiry number for the user to reference

Click View Inquiry to return to the Inquiry Details page

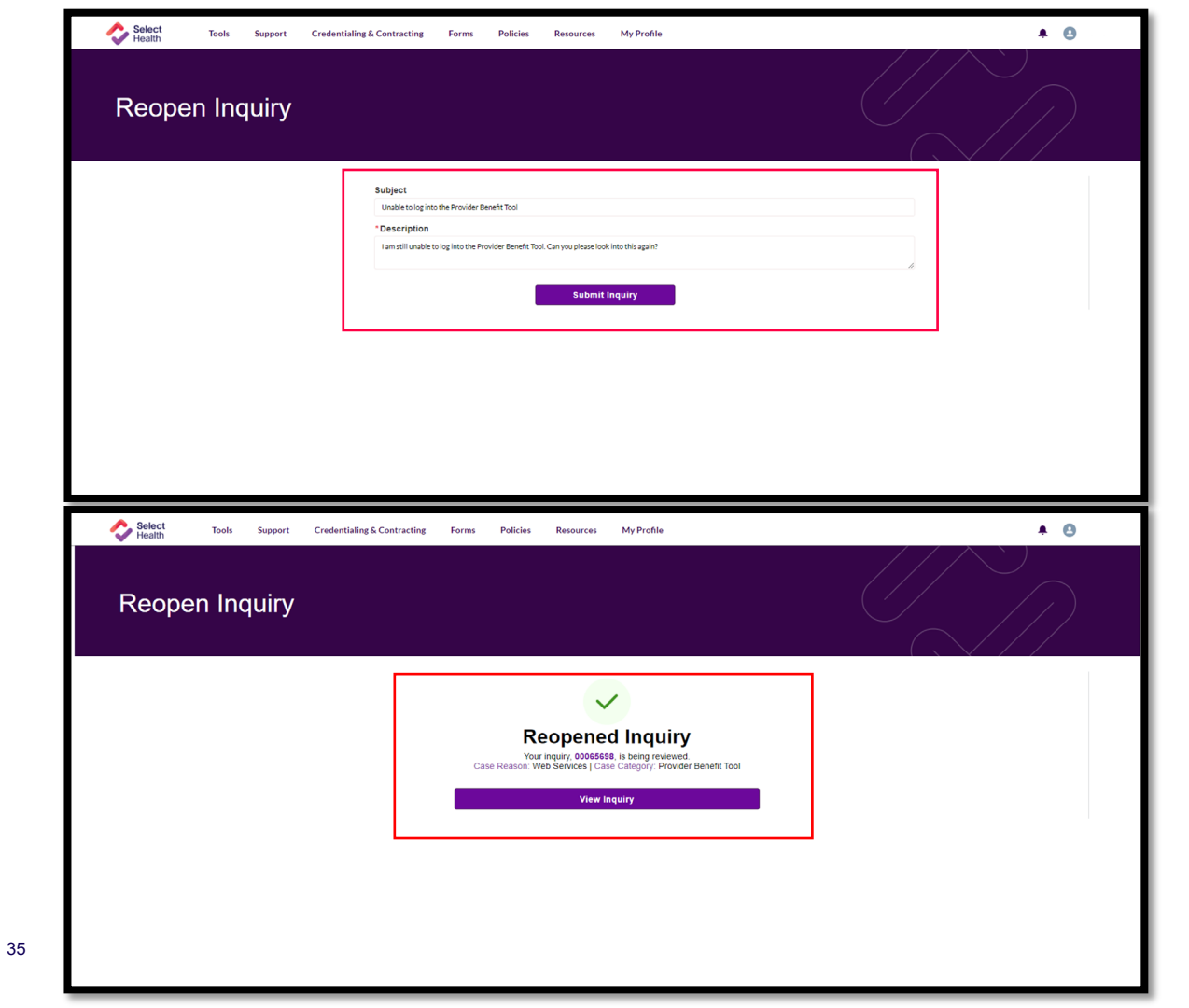